Nowe logowanie do dziennika Vulcan dla rodziców Szkoła Podstawowe nr 2 w Skierniewicach

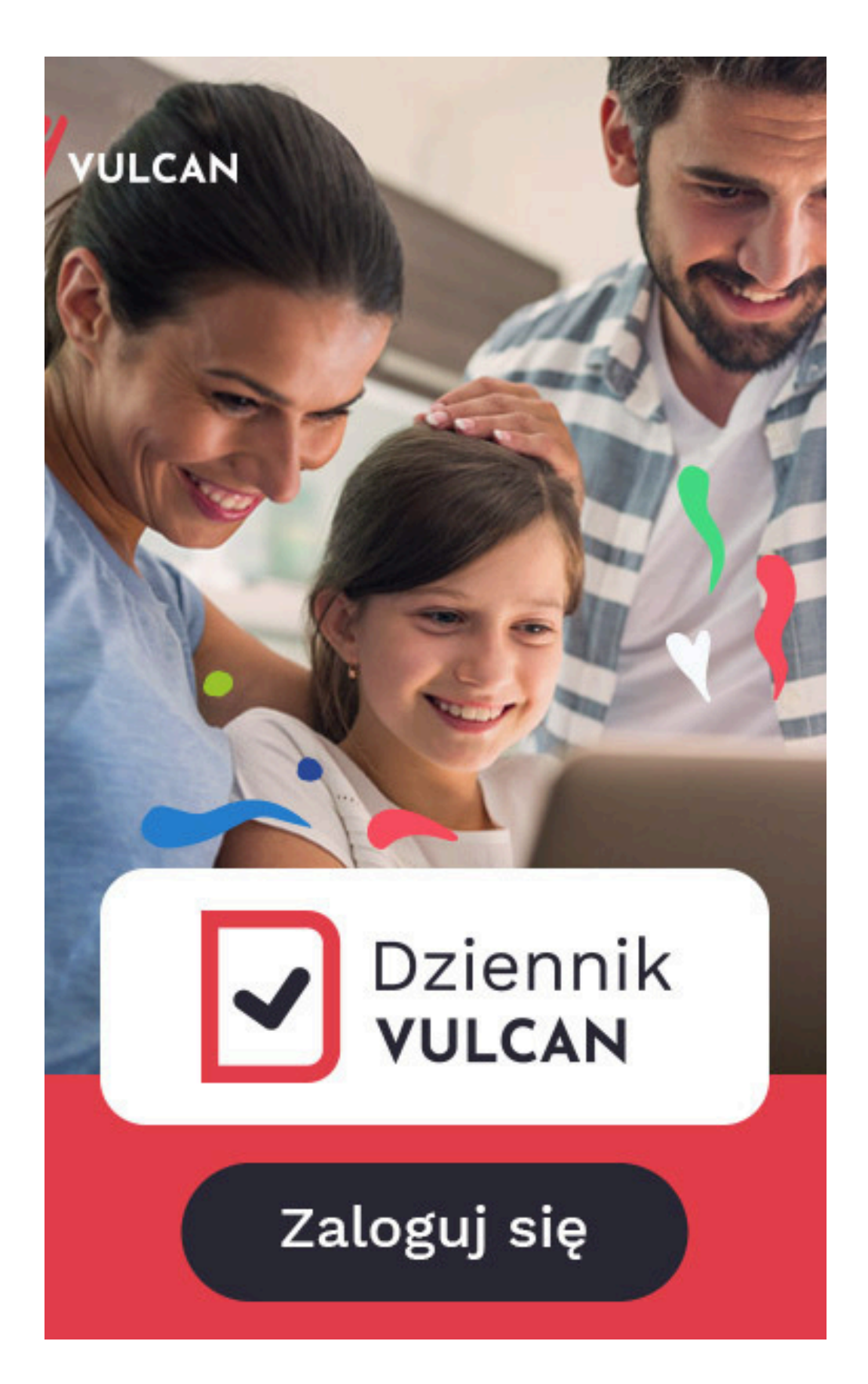

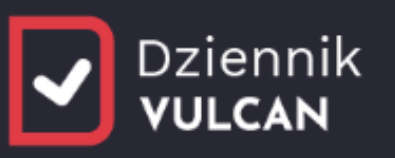

Kliknij

# **RODZICE I UCZNIOWIE**

Uruchomiliśmy nową wersję Dziennika. Zmiana ta wiąże się z koniecznością aktualizacji dostępów po stronie rodziców i uczniów.

Jeżeli jeszcze nie masz zaktualizowanego konta wybierz opcję "Logowanie przed zmianą"

Logowanie przed zmianą

Jeżeli masz już zaktualizowane konto wybierz poniżej opcję logowania właściwą dla wybranego przez Ciebie typu konta

> Logowanie konto eduVULCAN

> > Logowanie

zwykłe konto szkolne

Masz kod otrzymany w szkole? Aby utworzyć swoje konto wybierz opcję "Pierwszy dostęp"

> Pierwszy dostęp (mam kod otrzymany w szkole)

# NAUCZYCIELE

Pracujesz jako nauczyciel(ka) lub inny pracownik szkoły? Dla Ciebie logowanie nie zmienia się – zaloguj się tak, jak dotychczas, korzystając z opcji poniżej.

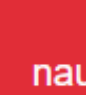

Logowanie nauczyciel / pracownik

Wpisz login i hasło, którego używałeś w poprzednim roku szkolnym

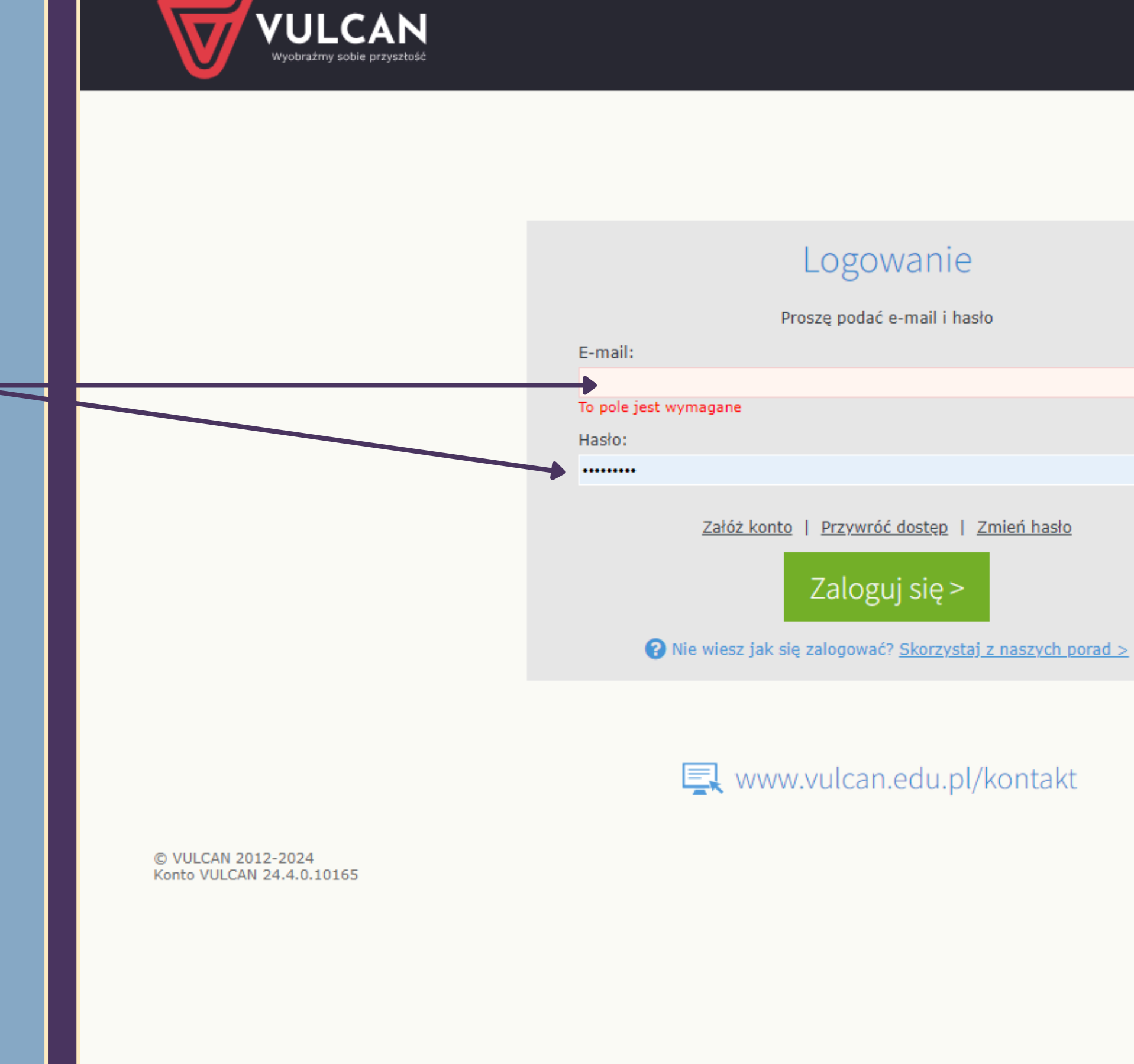

# • 6 • 😡

Polityka prywatności cookies

# Dziennik VULCAN

Kliknij

# Aktualizacja dostępu do dziennika – nowy sposób logowania dla rodziców i uczniów.

W Twojej szkole uruchomiono nową wersję dziennika. Zmiana ta wiąże się z koniecznością aktualizacji dostępów po stronie rodziców i uczniów oraz (w przypadku kiedy dotyczy) rozłączeniu kont nauczyciela i rodzica. Jeżeli korzystasz z Dziennika jednocześnie jako nauczyciel(ka) i rodzic, to będziesz mieć dwa konta dotychczasowe konto nauczyciela (login, hasło i adres logowania bez zmian) oraz nowe konto rodzica.

Z Twoim loginem związana jest więcej niż jedna rola w systemie, wybierz co chcesz teraz zrobić.

Rodzic, opiekun

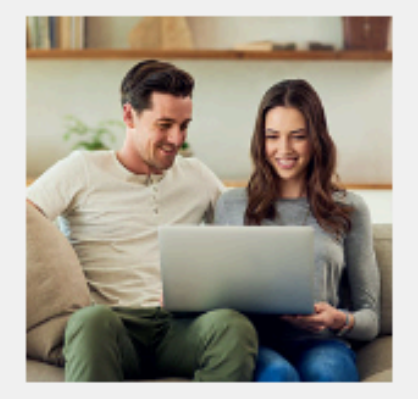

Aktualizuj dostęp rodzica

Masz pytania dotyczące aktualizacji konta? Zobacz odpowiedzi na częste pytania albo napisz do nas.

Nauczyciel/pracownik

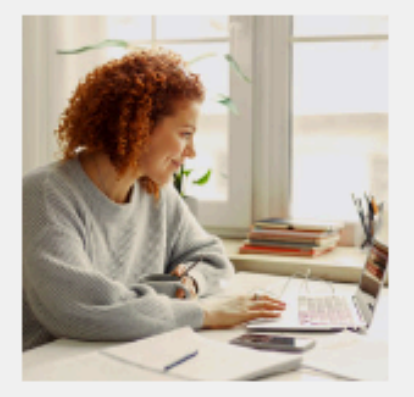

Przejdź do Dziennika jako nauczyciel/pracownik

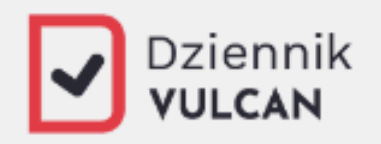

# Aktualizacja dostępu do dziennika - nowy sposób logowania.

W Twojej szkole uruchomiono nową wersję dziennika. Zmiana ta wiąże się z koniecznością aktualizacji dostępów po stronie rodziców i uczniów.

W kilku krokach przeprowadzimy Cię teraz przez ten proces.

Potwierdź poniżej te dostępy, które chcesz zaktualizować. Jeżeli masz więcej niż jeden dostęp, potwierdź je po kolei poniżej.

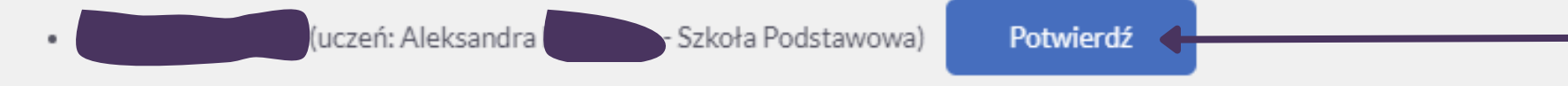

Masz pytania dotyczące aktualizacji konta? Zobacz odpowiedzi na częste pytania albo napisz do nas.

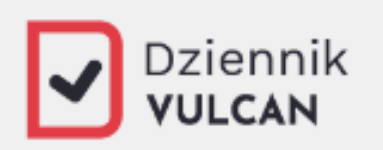

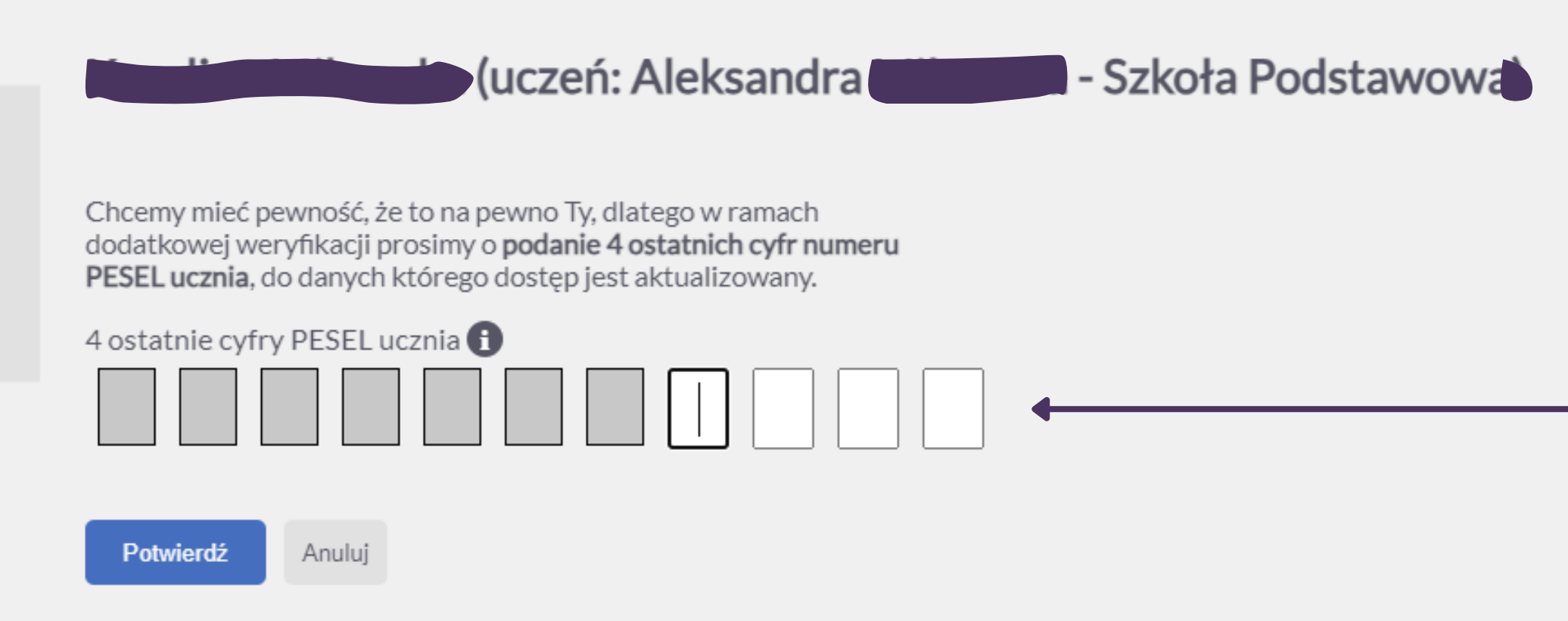

Masz pytania dotyczące aktualizacji konta? Zobacz odpowiedzi na częste pytania albo napisz do nas.

Wpisz cztery ostatnie cytry numeru PESEL dziecka

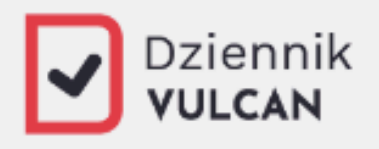

# Aktualizacja dostępu do dziennika - nowy sposób logowania.

W Twojej szkole uruchomiono nową wersję dziennika. Zmiana ta wiąże się z koniecznością aktualizacji dostępów po stronie rodziców i uczniów.

W kilku krokach przeprowadzimy Cię teraz przez ten proces.

Potwierdź poniżej te dostępy, które chcesz zaktualizować. Jeżeli masz więcej niż jeden dostęp, potwierdź je po kolei poniżej.

(uczeń: Aleksandra - Szkoła Podstawowa) Potwierdzone

Klikając przycisk poniżej przejdziesz do aktualizacji potwierdzonych powyżej dostępów.

### Przejdź dalej >

Masz pytania dotyczące aktualizacji konta? Zobacz odpowiedzi na częste pytania albo napisz do nas.

# Wybierz typ konta

## Szanujemy Twoją prywatność

LCAN

Używamy plików cookies aby umożliwić korzystanie z naszej strony, monitorować ruch w serwisie oraz zapewnić możliwość korzystania z funkcji społecznościowych. W tym celu w plikach cookies przechowywane są między innymi informacje o rodzaju używanej przez Ciebie przeglądarki, oglądanych podstronach, czasie spędzonym na stronie. Ponadto dzięki plikom cookies będziesz mógł polubić nasze profile na Facebooku. Poniżej możesz wyrazić zgody na pliki cookies według swoich preferencji. Pamiętaj, że zgody możesz w każdej chwili cofnać lub zmienić korzystając z opcji "Ustawienia cookies" na dole strony.

Administratorem Twoich danych osobowych jest VULCAN sp. z o.o. z siedzibą we Wrocławiu (51-116), ul. Wołowska 6, nr NIP 898-001-44-51. Szczegółowe informacje o celach oraz podstawach prawnych przetwarzania Twoich danych znajdziesz w pełnej informacji dostępnej po kliknięciu w opcję "Klauzula informacyjna" na dole strony. Znajdziesz tam także dane kontaktowe do administratora i jego inspektora

# Przejdź do ustawień Zgadzam się X

-Ò- Ò-

ostęp do Dziennika VULCAN przez www 🤃

plikacja mobilna z dostępem do Dziennika VULCAN (

ostęp do portalu edukacyjnego eduVULCAN ( i)

| Porównaj oferty poniżej                                                          |       |
|----------------------------------------------------------------------------------|-------|
|                                                                                  | Ko    |
| Dostęp do Dziennika VULCAN przez www i                                           |       |
| Aplikacja mobilna z dostępem do Dziennika VULCAN (                               |       |
| Dostęp do portalu edukacyjnego eduVULCAN (i)                                     |       |
| Kalendarz wszystkich (także pozaszkolnych) aktywności<br>edukacyjnych ucznia (i) |       |
| Jeden, krótki adres logowania do wszystkich szkół<br>(eduVULCAN.pl) (i)          |       |
| Wygodny login, możliwy do zmiany przez użytkownika (np.<br>adres e-mail) (i)     |       |
| Jedno konto rodzica dla wszystkich dzieci (                                      |       |
|                                                                                  |       |
|                                                                                  |       |
|                                                                                  | Dalej |
|                                                                                  |       |

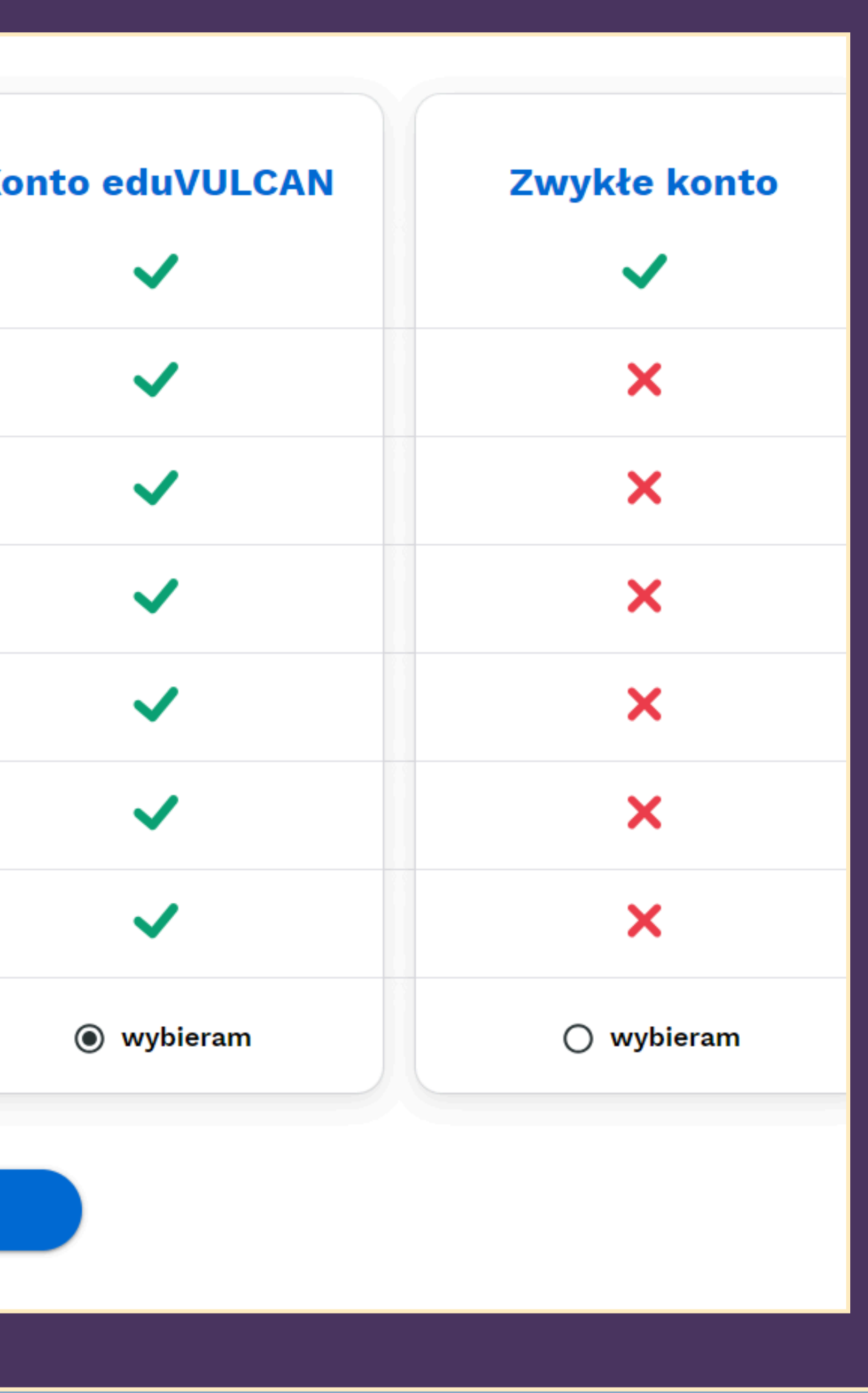

## Szanujemy Twoją prywatność

Używamy plików cookies aby umożliwić korzystanie z naszej strony, monitorować ruch w serwisie oraz zapewnić możliwość korzystania z funkcji społecznościowych. W tym celu w plikach cookies przechowywane są między innymi informacje o rodzaju używanej przez Ciebie przeglądarki, oglądanych podstronach, czasie spędzonym na stronie. Ponadto dzięki plikom cookies będziesz mógł polubić nasze profile na Facebooku. Poniżej możesz wyrazić zgody na pliki cookies według swoich preferencji. Pamiętaj, że zgody możesz w każdej chwili cofnąć lub zmienić korzystając z opcji "Ustawienia cookies" na dole strony.

Administratorem Twoich danych osobowych jest VULCAN sp. z o.o. z siedzibą we Wrocławiu (51-116), ul. Wołowska 6, nr NIP 898-001-44-51. Szczegółowe informacje o celach oraz podstawach prawnych przetwarzania Twoich danych znajdziesz w pełnej informacji dostępnej po kliknięciu w opcję "Klauzula informacyjna" na dole strony. Znajdziesz tam także dane kontaktowe do administratora i jego inspektora ochrony danych oraz informacie o przysługujących Ci prawach

Przejdź do ustawień

Zgadzam się

# Kliknij

Klauzula inform

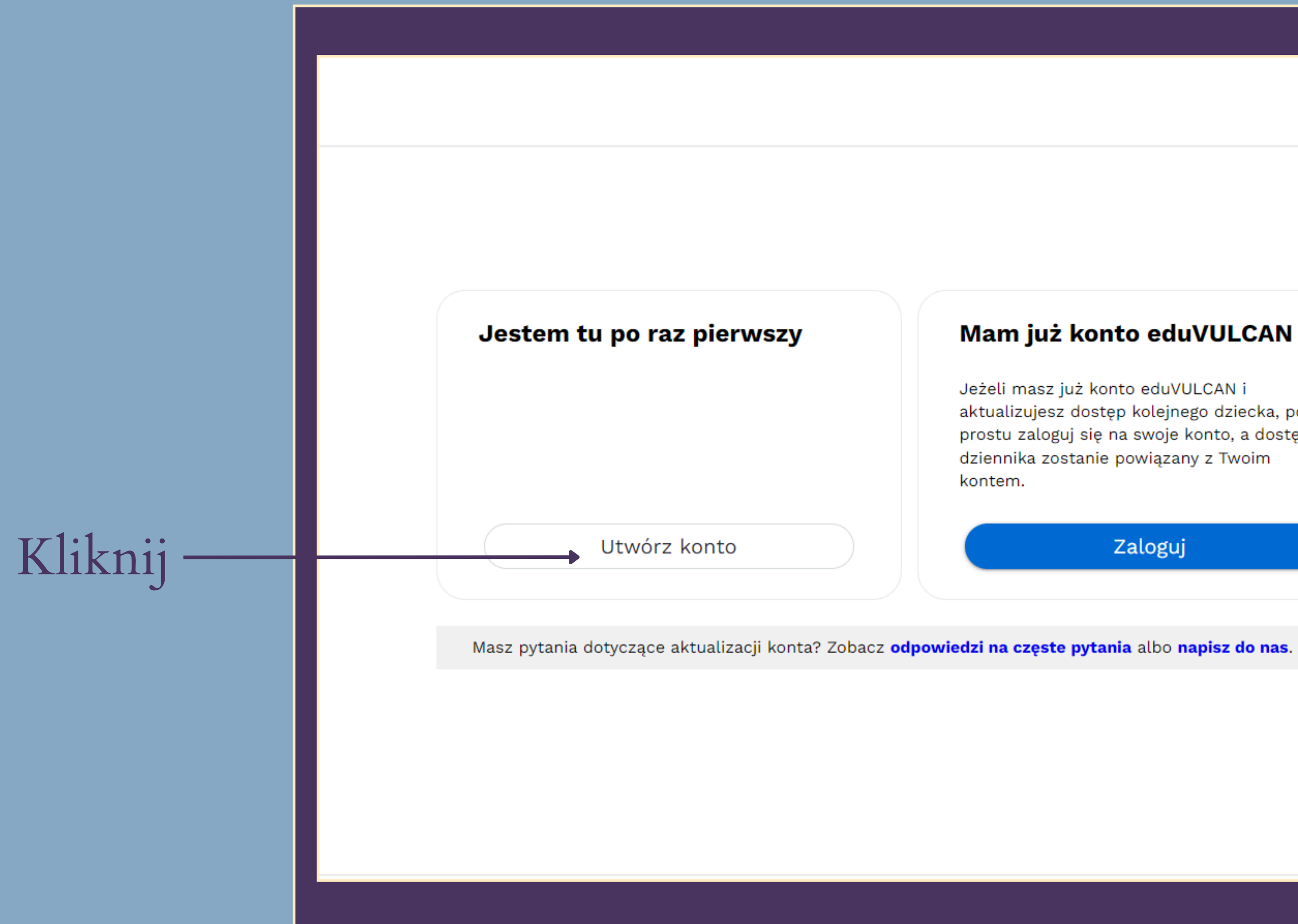

# Mam już konto eduVULCAN

Jeżeli masz już konto eduVULCAN i aktualizujesz dostęp kolejnego dziecka, po prostu zaloguj się na swoje konto, a dostęp do dziennika zostanie powiązany z Twoim kontem.

Zaloguj

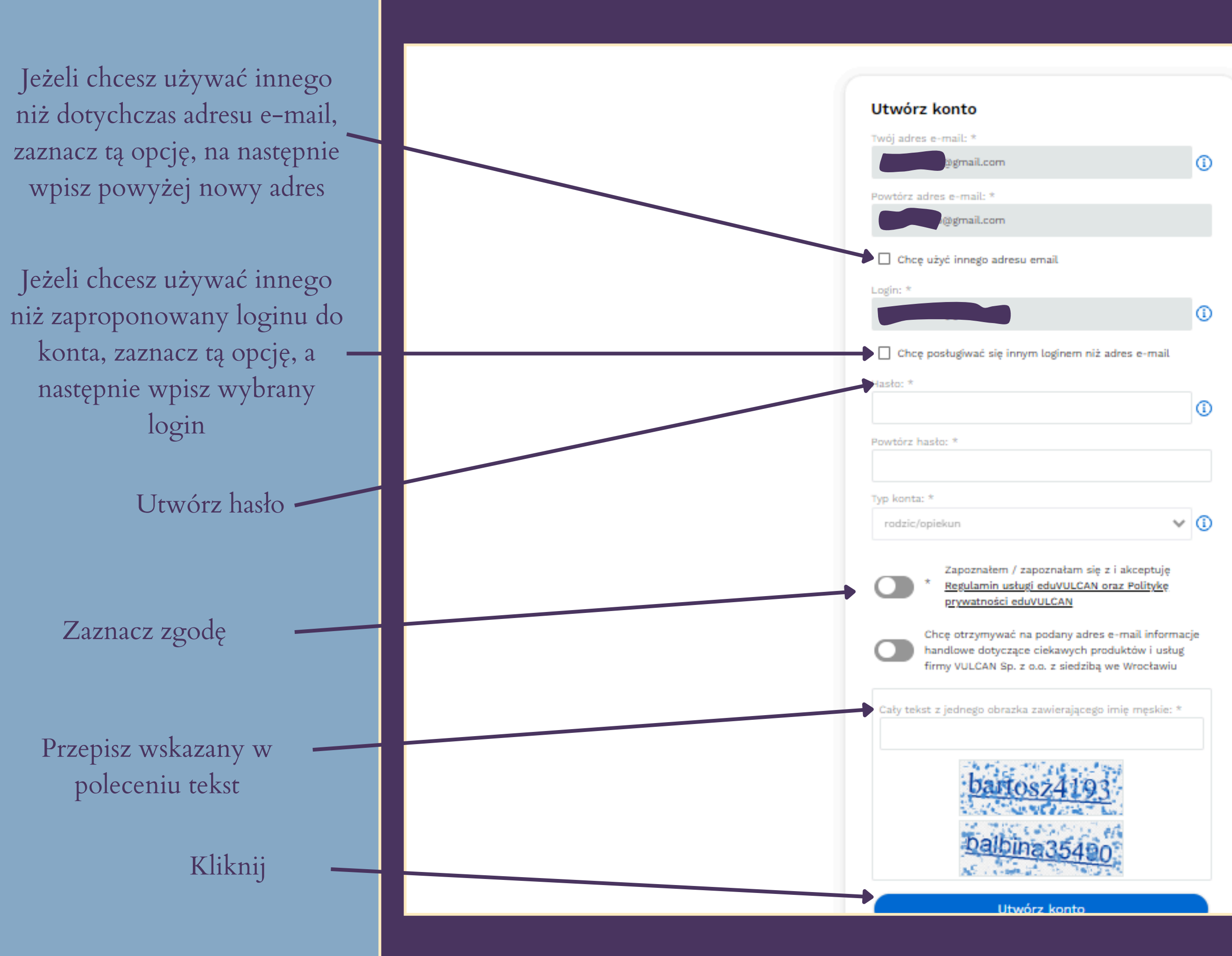

# oczesna edukacja blisko Ciebie

otrzebujesz wsparcia? na często zadawane pytania lub napisz do nas

Przejdź dalej

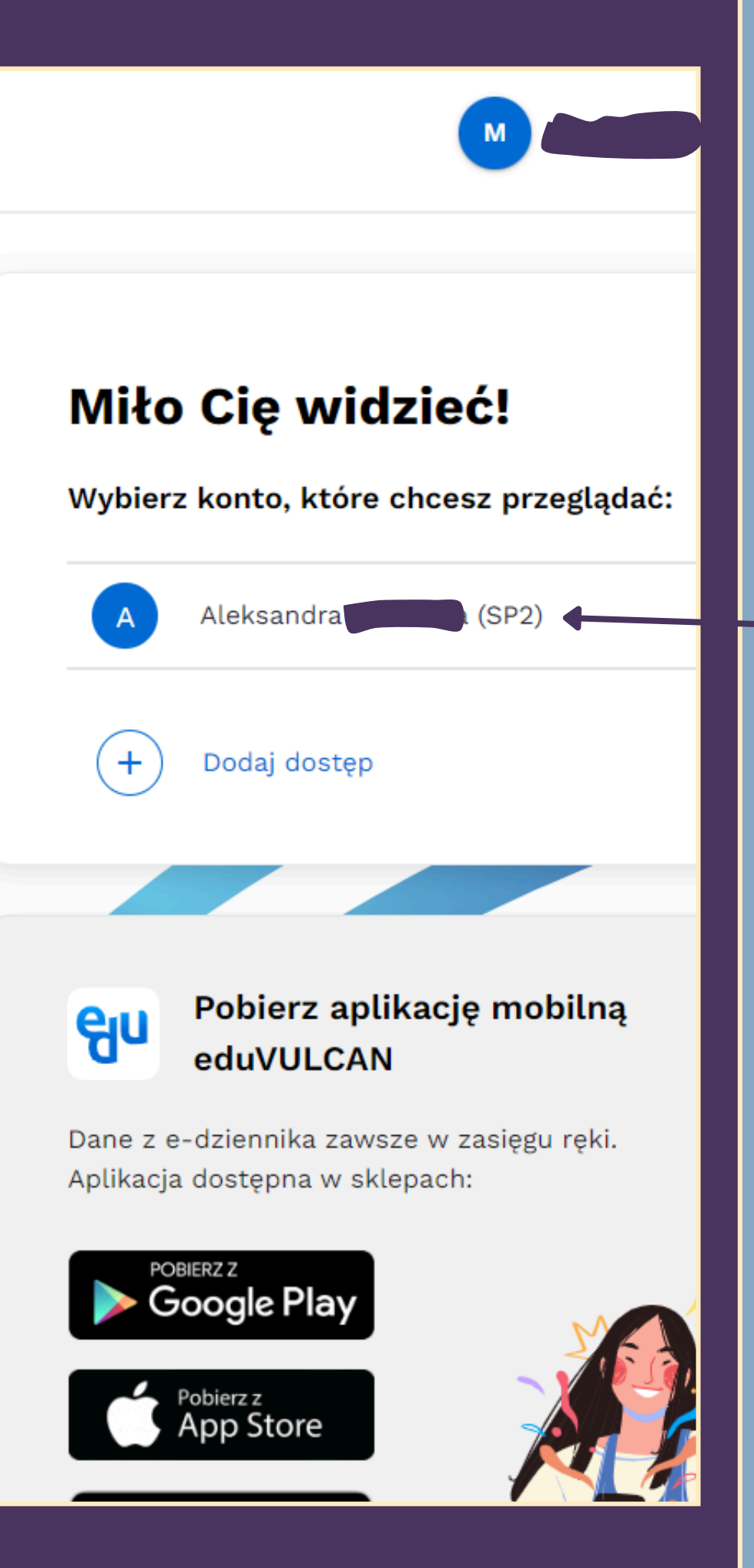

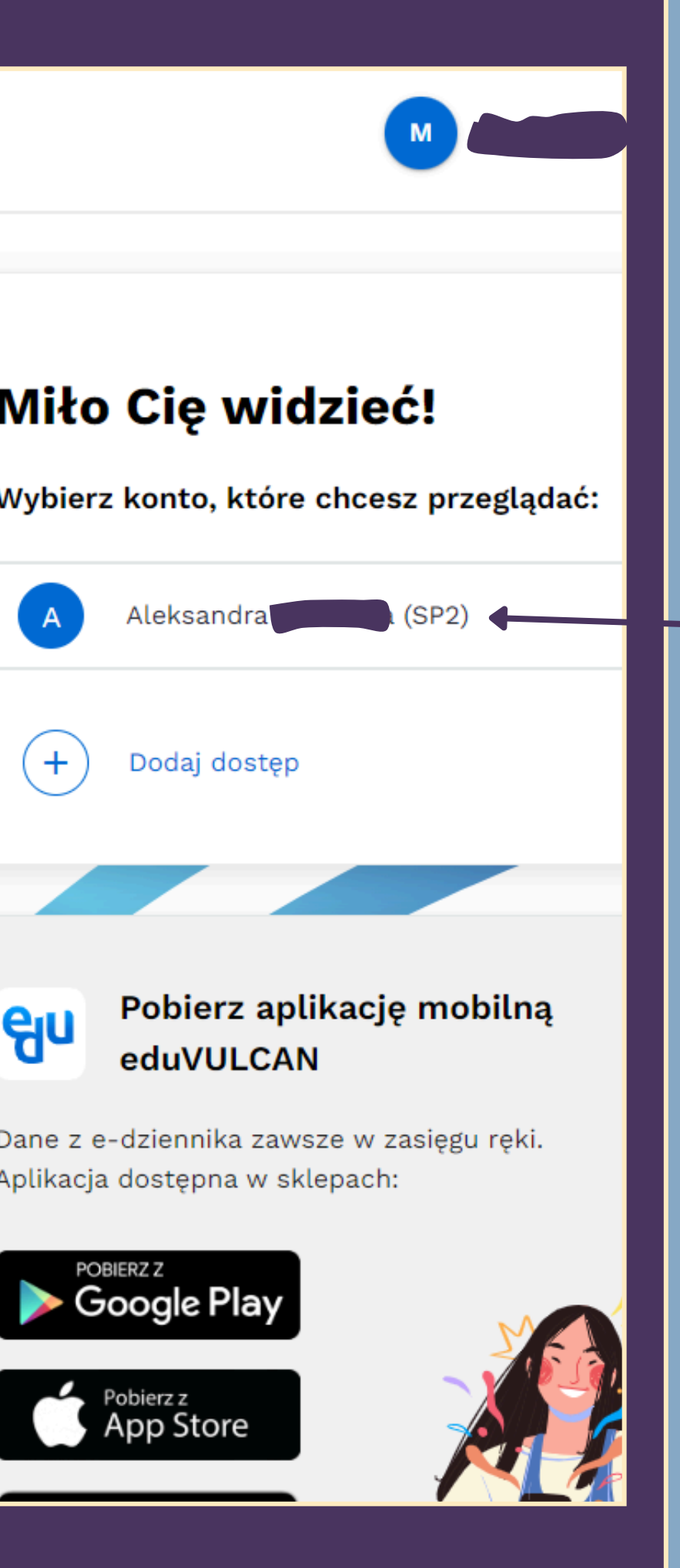

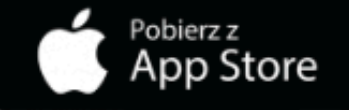

Opuść stronę dziennika i wejdź na swoją skrzynkę poczty e-mail.

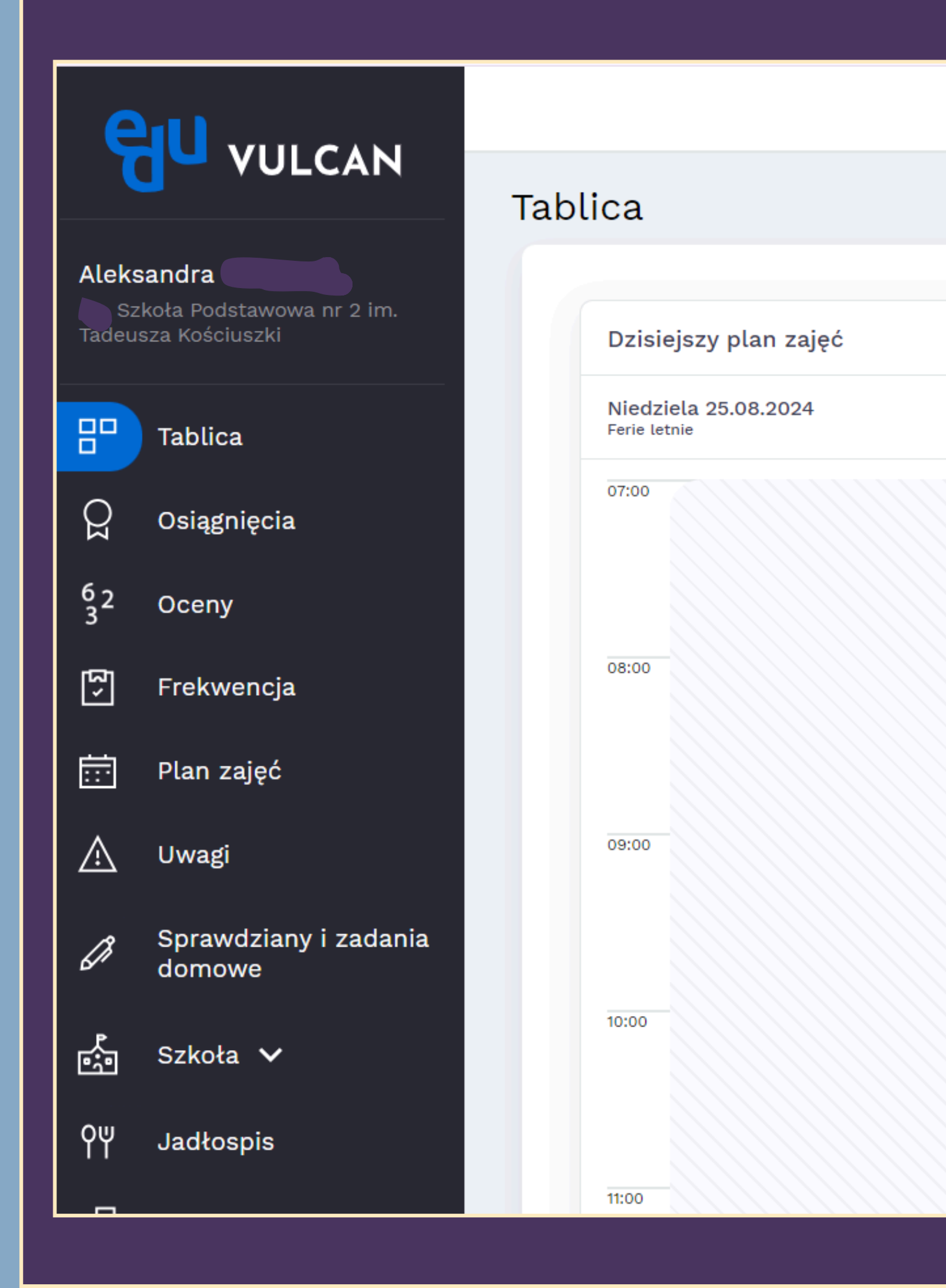

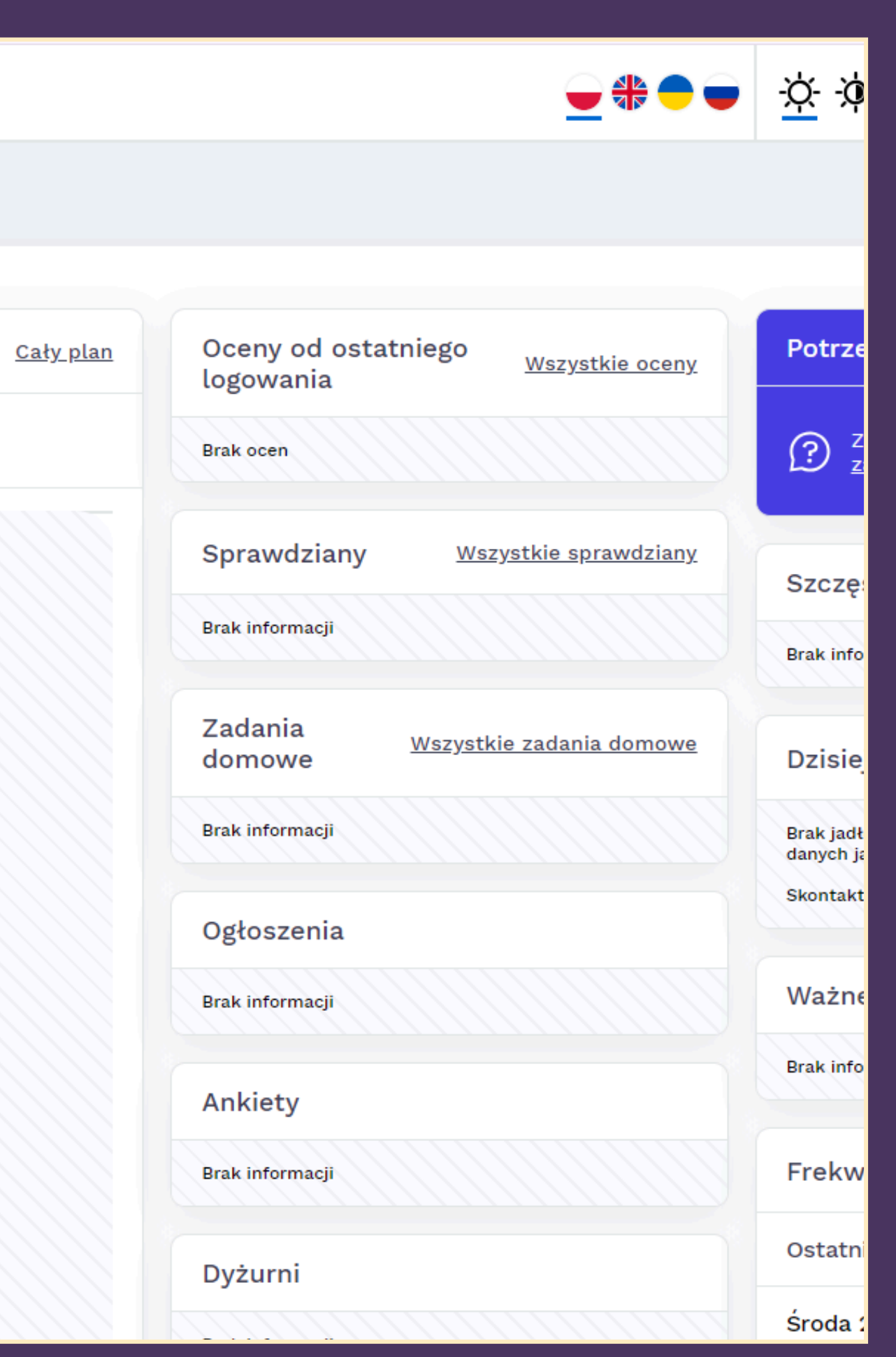

Otwórz wiadomość od eduVulcan. Jeżeli nie masz jej w folderze Odebrane, sprawdź Spam.

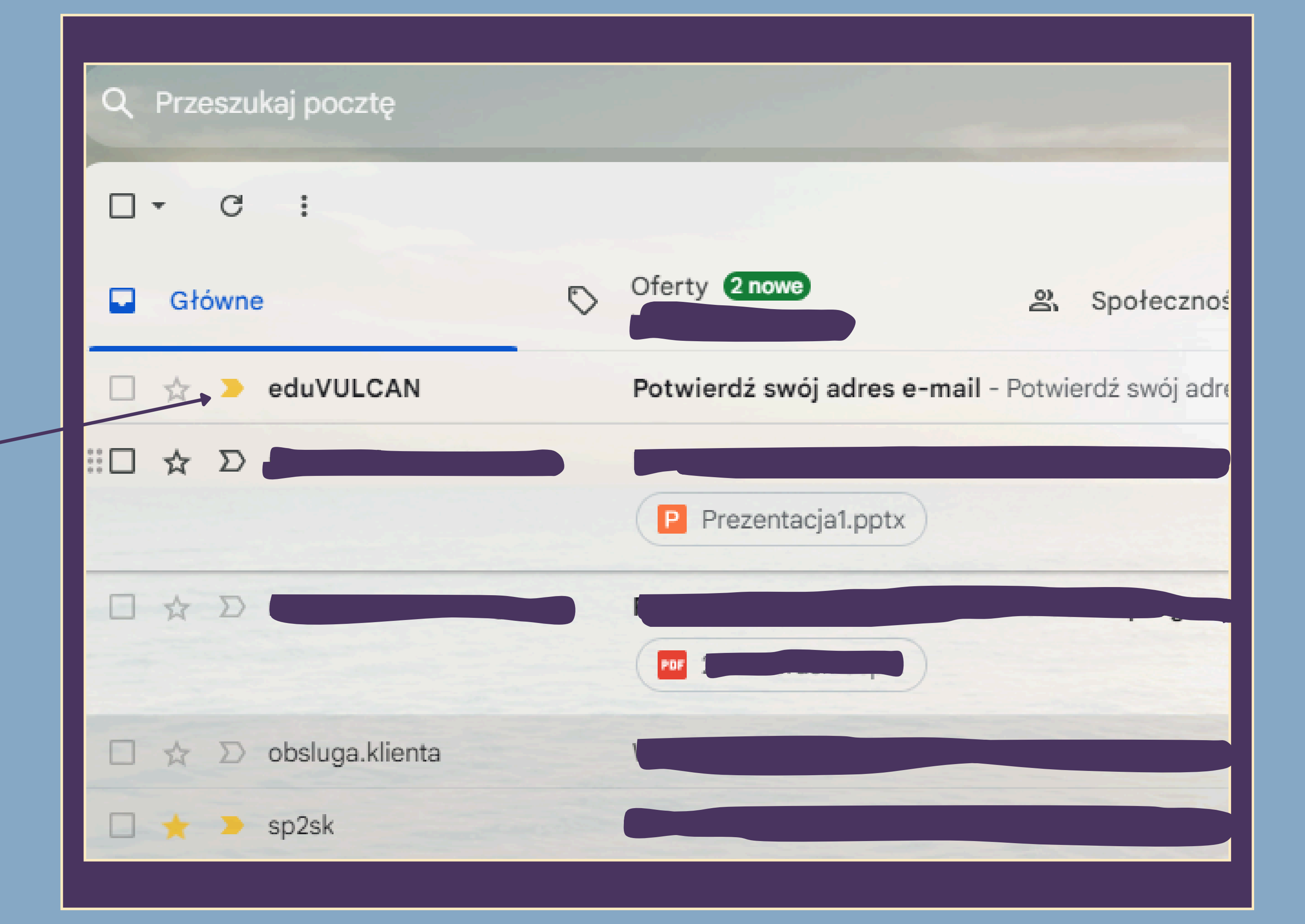

# Kliknij

# Potwierdź swój adres e-mail eduVULCAN <noreply@eduvulcan.pl> do mnie ▼ Tłumacz DeepL polski ✓ polski

## Potwierdź swój adres e-mail

Otrzymaliśmy prośbę o użycie tego adresu e-mail do otrzymywania powiadomień i przywracania dostępu do konta w eduVULCAN.

Kliknij w poniższy link, aby potwierdzić adres e-mail:

https://eduvulcan.pl/email/potwierdz/01f3620d-573a-4c6b-9e4f-8ae7a817e5a0

Jeśli prośba nie pochodzi od Ciebie, zignoruj niniejszą wiadomość.

## WAŻNE - NOWY ADRES LOGOWANIA

Wraz z aktualizacją kont zmienił się adres logowania do eduVULCAN. Nowy adres jest teraz jednolity - taki sam dla wszystkich użytkowników eduVULCA

## Nowy adres logowania: eduvulcan.pl

Aby zapewnić sobie łatwy dostęp do konta eduVULCAN, prosimy o zapisane tego adresu.

Ta wiadomość została wygenerowana automatycznie. Prosimy na nią nie odpowiadać.

Z pozdrowieniami Zespół eduVULCAN

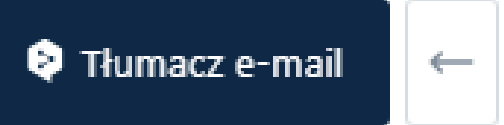

# CAN

# Zamknij tą stronę

# Potwierdzenie adresu e-mail użytkownika

Unikalny identyfikator konta: 7bc386c0-d9bf-4187-854f-12fe1550b090

Login:

Twój nowy adres e-mail do odzyskiwania dostępu i do powiadomień został potwierdzony. Jeżeli z kontem eduVULCAN połączony jest jeden lub kilka dostępów do Dziennika VULCAN, to aktualizacja dostępów zostanie wykonana automatycznie dopiero po przejściu z eduVULCAN do konretnego Dziennika VL

Powrót do strony głównej

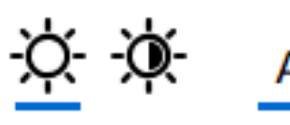

A A A

# 

Aby korzystać z dziennika Vulcan, używaj nowej strony logowania: https://eduvulcan.pl/

# Nowoczesna edukacja blisko Ciebie

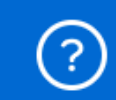

Masz pytanie lub potrzebujesz wsparcia? Zobacz odpowiedzi na często zadawane pytania lub napisz do nas

## <u>Å</u> Å Å

### Załóż konto

## Zaloguj się

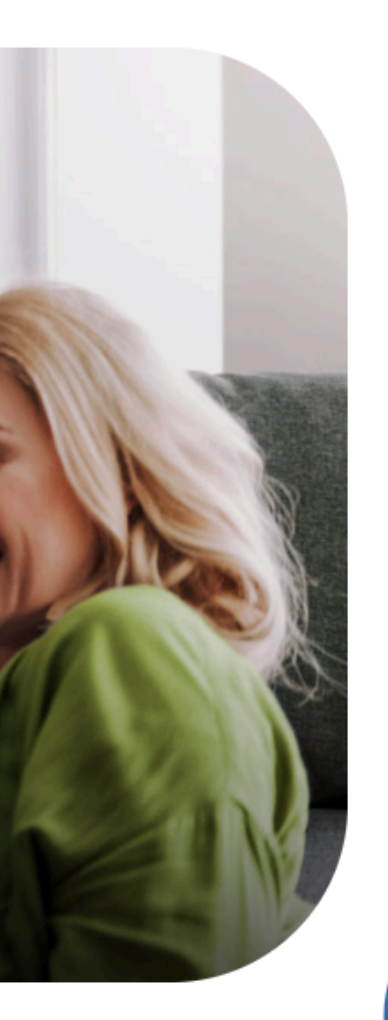

Przejdź dalej

# Twoja cała <mark>edukacja</mark>

Aktywuj indywidualne konto eduVULCAN i na bieżąco śledź przebieg procesu edukacyjnego w dzienniku i aplikacji mobilnej.

### Świat eduVULCAN to:

- dostęp do informacji z Dziennika VULCAN
- 🗸 aplikacja mobilna
- połączenie informacji z kilku placówek lub kilkoro uczniów
- wzbogacenie informacji o ofertę edukacyjną dla uczniów
- dostęp do informacji wspierających uczniów i rodziców